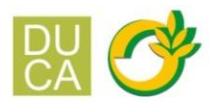

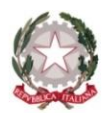

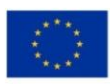

## ISTITUTO DI ISTRUZIONE SUPERIORE "DUCA DEGLI ABRUZZI"

Istituto Tecnico Agrario - Elmas

Istituto Professionale per l'Agricoltura e l'Ambiente - Maracalagonis

Via dell'Acquedotto romano - Zona Industriale Est - 09067 Elmas

 EMAIL: cais01400p@istruzione.it
 PEC: cais01400p@pec.istruzione.it
 TEL: 070 243386 - 070 213085

 C.F. 80003870922
 P.I. 02470540929
 CODICE UNIVOCO UFHUKU

Circ. n. 333

Elmas, 17 aprile 2023

Ai Docenti Ai genitori Al sito web e, p.c. Alla DSGA

www.agrarioelmas.edu.it

OGGETTO: colloqui scuola-famiglia in modalità online

Anche le comunicazioni scuola famiglia del 11 quadrimestre si svolgeranno in modalità telematica, come previsto nel piano annuale delle attività.

Si invitano pertanto i docenti a individuare nel periodo compreso fra il 19 e il 21 aprile pv, preferibilmente in orario pomeridiano, la/e data/e in cui i genitori potranno prenotare i colloqui.

# I docenti che hanno effettuato i corsi di recupero avranno cura di informare le famiglie del risultato delle verifiche successive all'intervento e dell'eventuale necessità di provvedere ad un ulteriore approfondimento delle Unità Di Apprendimento prima del rientro del ponte del 25 aprile.

Di seguito si riportano alcune indicazioni per l'organizzazione dell'evento da parte dei docenti e delle modalità di prenotazione per le famiglie. Altre modalità di fruizione dei colloqui telematici potranno essere concordate dal singolo docente con i genitori dei propri studenti.

### DOCENTI.

I docenti avranno cura di creare un link meet su google calendar individuando la/e data/e con ora di inizio e di fine dei colloqui (min. 3 totali).

Una volta creato il link, i docenti entreranno su **Argo Scuolanext -> Comunicazioni -> Ricevimentodocenti** e cliccando sul tasto + si aprirà una finestra nella quale dovranno inserire:

- tipo di ricevimento: una tantum;
- data e ora del colloquio;
- numero massimo di colloqui generabili o in alternativa tempo massimo per ogni colloquio;
- intervallo di tempo durante il quale i genitori possono prenotare il colloquio;
- luogo del colloquio e annotazioni: meet e link precedentemente creato;
- il proprio indirizzo di posta elettronica per eventuali informazioni (opzionale).

Una volta confermato verrà creata una riga per ciascuna disponibilità.

### GENITORI.

Per effettuare la prenotazione tramite registro elettronico occorrerà seguire le seguenti operazioni:

### 1) da pc/notebook

entrare in **Scuolanext -> Servizi Classe -> Ricevimento Docenti**: apparirà una videata composta da due sezioni:

I. nomi dei Docenti per ogni Materia, la Sede dove ricevono (il link meet) e l'Orario di ricevimento;

II. date di disponibilità (per ogni docente) per i colloqui ed il numero di posti disponibili.

Quando si effettua la prenotazione occorre:

- a) spuntare la data del colloquio o dei colloqui che si intendono prenotare;
- b) ricordarsi di salvare digitando sull'icona a forma di floppy disk. All'atto della prenotazione online il genitore sarà messo a conoscenza del numero di prenotazione della giornata e dell'ora in cui lo stesso sarà ricevuto
- 2) da smartphone attraverso app

LA DIRIGENTE SCOLASTICA M. Antonietta Atzori (documento firmato digitalmente)